# 第1章報告書作成方法·提出編(建築物環境報告書)

### 第1報告書提出の流れ

都内年間供給面積が2万m<sup>3</sup>以上となる建物供給事業者及び任意参加者は、特定供給事業者に該当する 年度の翌年度の9月末までに建築物環境報告書を提出することが必要です。

建築物環境報告書の提出の流れは、決まり次第本手引に記載します。

## 第2報告書作成方法

建築物環境報告書の作成は、建築物環境報告書作成支援システム(以下「都システム」という。)により 行う必要があります。都システムでは、住宅に関する省エネルギー基準に準拠したプログラムの計算結果 (以下「Web プロデータ」という。)や csv データの取込機能等を有しているため、様々な方法により建築 物環境報告書の作成が可能です。本項では、報告書作成方法の代表的な例を紹介します。

#### 1 建築物環境報告書作成支援システムの機能

| 機能名             | 機能内容                             |
|-----------------|----------------------------------|
| 直接入力機能          | プルダウンの選択や数値の手入力により直接入力する機能       |
| Web プロデータ取込機能   | Web プロデータ内の以下の項目を該当箇所に自動入力する機能   |
|                 | <ul> <li>管理番号</li> </ul>         |
|                 | ・住宅名称                            |
|                 | ・延べ面積                            |
|                 | ・外皮平均熱貫流率(UA値)又は住宅(誘導)仕様基準への適合   |
|                 | ・基準一次ネルギー消費量及び(誘導)設計一次エネルギー消費量   |
|                 | 又は住宅(誘導)仕様基準への適合                 |
|                 | ・再エネ利用設備の設置容量(太陽光発電設備・太陽熱を利用す    |
|                 | る設備)                             |
| 外部データ(csv)取込機能  | csv データ内の要件定義どおりの項目を自動入力する機能     |
| csv データエクスポート機能 | 都システム上に入力されている内容を csv データに出力する機能 |

都システムでは、以下の機能によるデータ入力・出力が可能です。

#### 2 建築物環境報告書作成方法の例

#### 【作成方法1】 都システム上で作成・管理する方法

都システムへの直接入力機能及びWebプロデータ取込機能により、都システム上で報告内容を作成し、 管理する方法です。Webプロデータ取込機能により自動入力されない項目は、直接入力する必要がありま す。

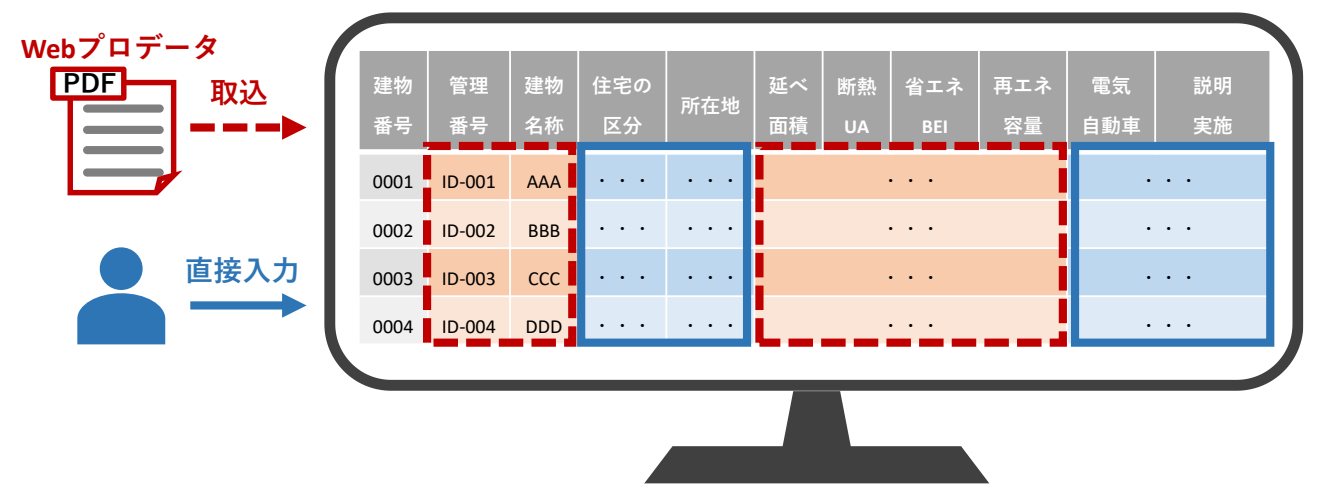

建築物環境報告書作成支援システム

#### 【作成方法2】 自社システムで作成・管理する方法

自社システムで、報告内容を作成・管理し、自社システムから出力した csv データを外部データ(csv) 取込機能により都システムへ入力する方法です。自社システムにおける列名や入力内容について、都シス テムに取込可能な要件に合致させる必要があります。また、全ての項目を対象とする方法と、一部の項目 を対象とする方法があります。

① 全ての項目を自社システムで入力・管理する方法

この方法では、全ての項目を自社システムで入力し管理することになるため、都システムへの入力は対 象年度が終了した後にまとめて行うことが可能です。

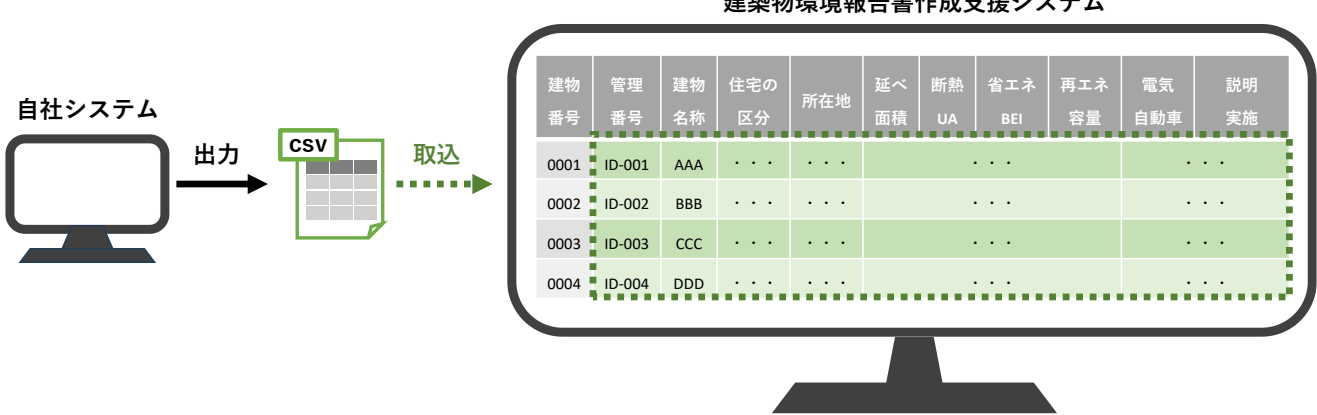

建築物環境報告書作成支援システム

② 一部の項目を自社システムで入力・管理する方法

一部の項目は自社システムから出力した csv データを外部データ(csv)取込機能により都システムへ入 力し、不足する情報を、都システムへの直接入力機能及び Web プロデータ取込機能により補う方法です。 csv データエクスポート機能により、直接入力又は Web プロデータ取込により入力された内容も含めて csv データを出力できるため、自社システムに取込又はコピーすることで都システムと同一内容を自社シ ステムで管理することも可能です。

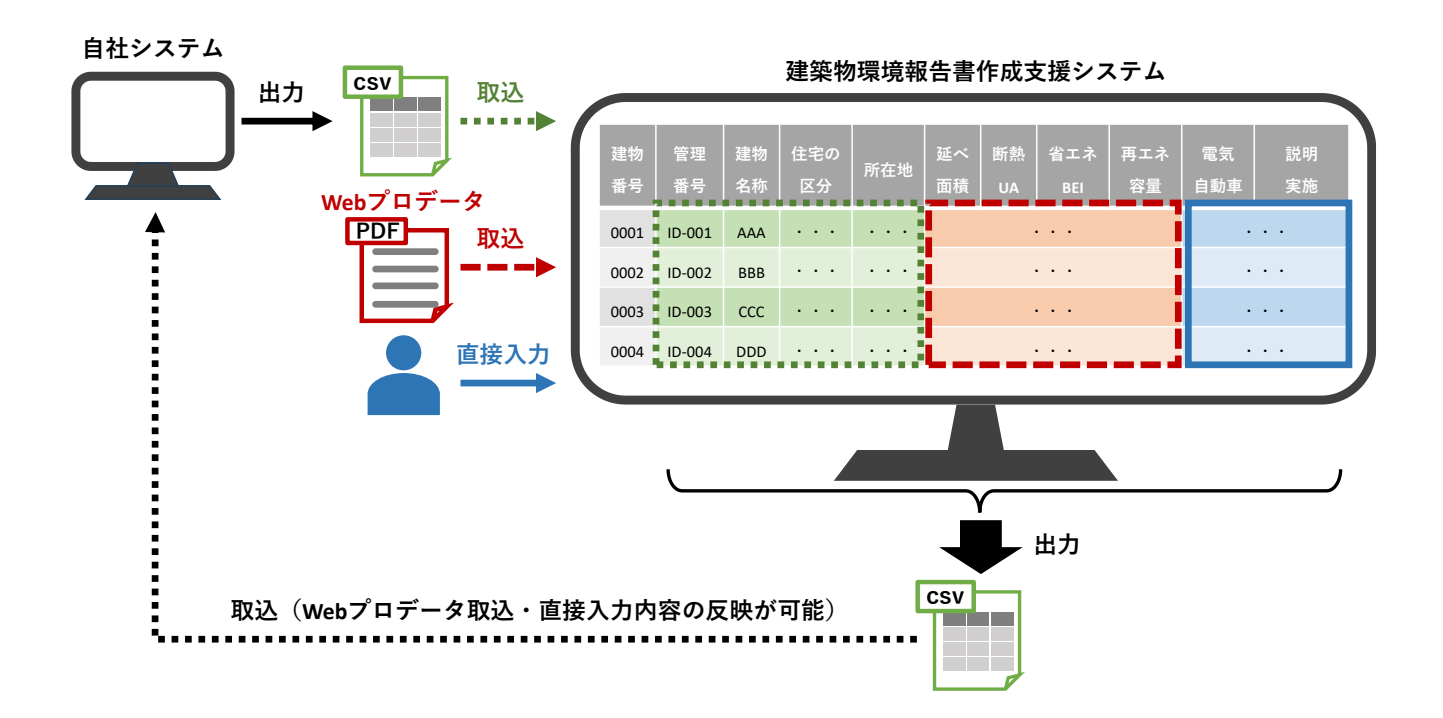

#### 【作成方法3】 関数入り様式で作成・管理する方法

東京都環境局のHPに掲載している、建築物環境報告書の関数入り様式の活用により、自社システムで 作成・管理する方法に類似した作成・管理方法が可能です。関数入り様式には、基準適合状況の自動計算 や、csvデータ出力機能があるため、関数入り様式で作成した内容を出力した csvデータを外部データ(csv) 取込機能により都システムへ入力することができます。自社システムと同様に、全ての項目を対象とする 方法と、一部の項目を対象とする方法があります。

全ての項目を関数入り様式で入力・管理する方法

この方法では、全ての項目を関数入り様式で入力し管理することになるため、都システムへの入力は対 象年度が終了した後にまとめて行うことが可能です。

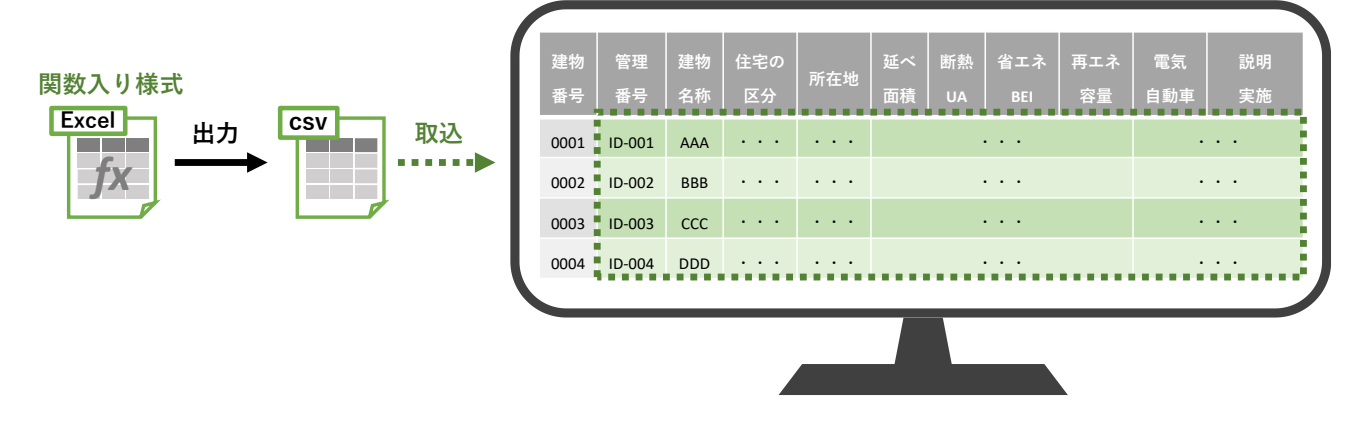

建築物環境報告書作成支援システム

一部の項目を関数入り様式で入力・管理する方法

一部の項目は関数入り様式から出力した csv データを外部データ(csv)取込機能により都システムへ入 カし、不足する情報を、都システムへの直接入力機能及び Web プロデータ取込機能により補う方法です。 csv データエクスポート機能により、直接入力又は Web プロデータ取込により入力された内容も含めて csv データを出力できるため、関数入り様式にコピーすることで都システムと同一内容を関数入り様式で 管理することも可能です。

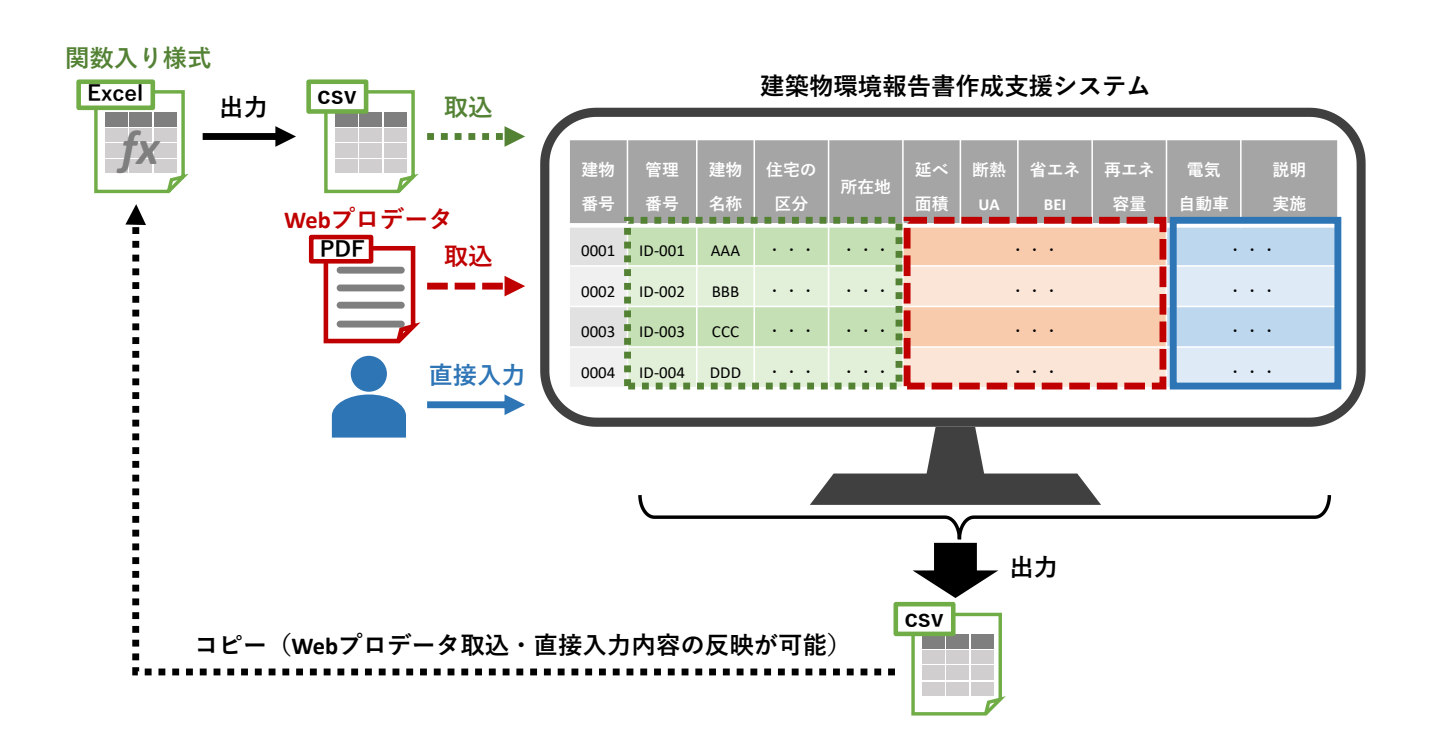